# 「JAREA 集合研修申込受付」 案内マニュアル

## 操作方法に関する お問合せ先

## TEL:03-5956-7481

サポートセンター:フロンティア・アソシエイツ

※受付時間/10:00~17:00(平日)

「JAREA 集合研修申込受付」サイトを見たとお伝えください。

※集合研修内容に関するお問合せは 公益社団法人 日本不動産鑑定士協会連合会 TEL: 03-3434-2301(代)まで

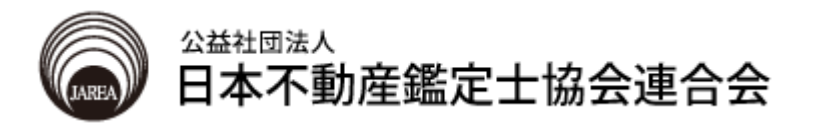

# 目次

| はじめに                                     | 4  |
|------------------------------------------|----|
| 1. JAREA 集合研修申込手順                        |    |
| ① サイトヘアクセスする                             | 4  |
| ② ログインする                                 | 5  |
| ③ 選択メニューページへ                             | 5  |
| ④ 集合研修申込ページの概要                           | 6  |
|                                          |    |
| 2. 集合研修申込方法                              | 8  |
|                                          |    |
| 3. 集合研修の申込状況、申込履歴確認                      | 14 |
|                                          |    |
| 4. 受講票発行方法                               | 15 |
|                                          |    |
| 5. 請求書·領収書発行方法                           |    |
| ① 請求書・領収書の宛名を設定する                        | 16 |
| <ol> <li>     請求書・領収書を発行する   </li> </ol> | 17 |
|                                          |    |
| 6. パスワード、メールアドレスの変更                      | 18 |
|                                          |    |
| 7. e−研修 <b>へ</b>                         | 19 |
|                                          |    |
| 8. ログアウト                                 | 20 |

| 9. | インターネット受講に必要な環境  |    |
|----|------------------|----|
|    | ① パソコン/インターネット環境 | 21 |
|    | ② ブラウザの設定        | 22 |
|    |                  |    |

## 10. トラブル対処法

トラブル事例「ログインできない」

23

### はじめに

このたびは「JAREA 集合研修申込受付」のご利用ありがとうございます。 本手順書は本サイトの概要について説明しています。必ず事前に最後までお読みいただきますようお 願いいたします。また、本手順書の「本サイトに必要な環境」で、ご自身のパソコン/インターネット環境 をご確認ください。

※パソコンの設定や操作に関するユーザーサポートは行っておりませんので、万一、コンピュータ環境 等の問題で集合研修の申込ができない場合は、大変申し訳ございませんが当マニュアルを参考に問 題を解決していただきますようお願いいたします。

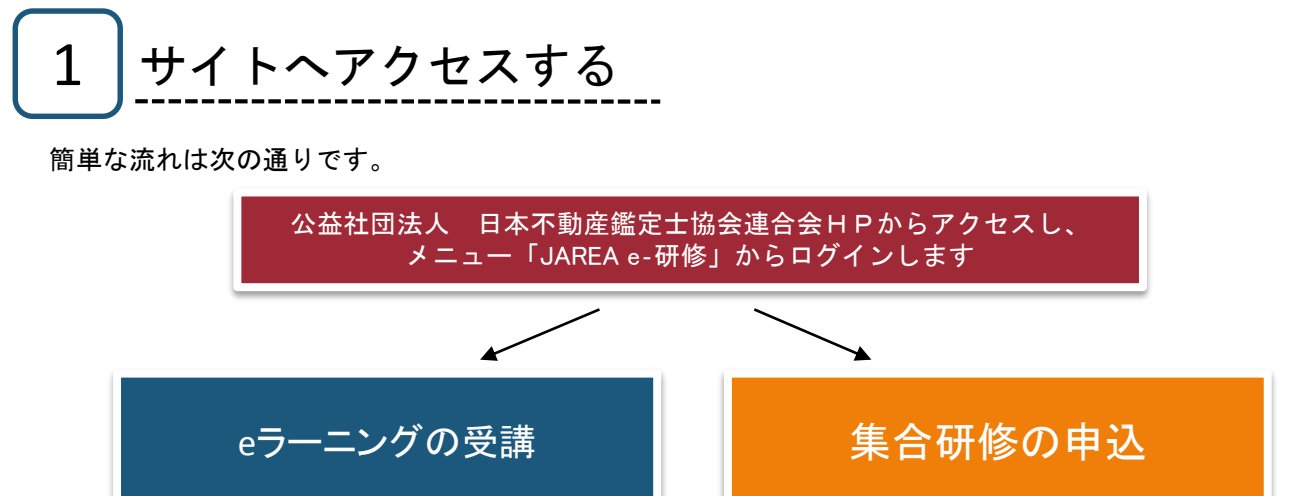

以下、それぞれの手順を説明します。

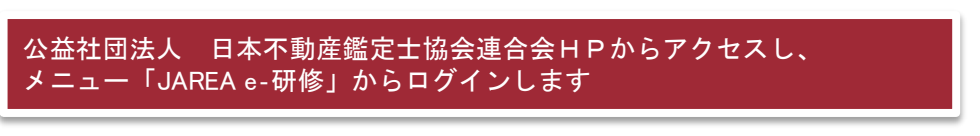

\*ブラウザ Internet Explorer を起動し、下記URLを入力してアクセスします。

【公益社団法人 日本不動産鑑定士協会連合会HP URL】

## http://www.fudousan-kanteishi.or.jp/

ここに入力

1

まず、ブラウザを起動してください。 次に ブラウザの画面上部に**上記のURL**を入力し、 Enterキー(実行キー)を押してください。

※次回のアクセスの為に、「お気に入り」に登録して おくと便利です。

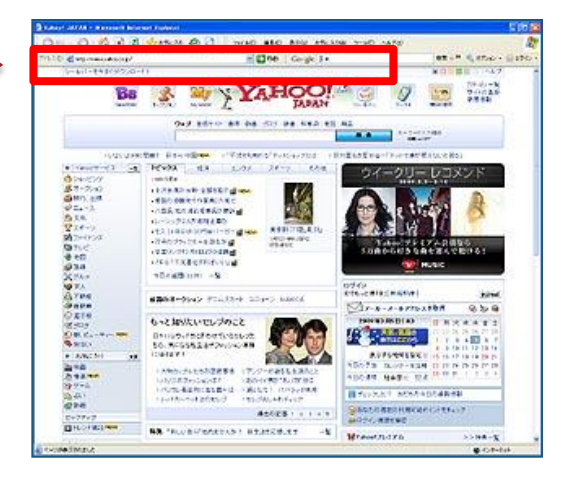

2 指定URLIこアクセスし、メニュー「研修関連」→「研修申込・受講」をクリックすると ログインページが表示されます。

#### 「研修関連」をクリック

「研修申込・受講」をクリック

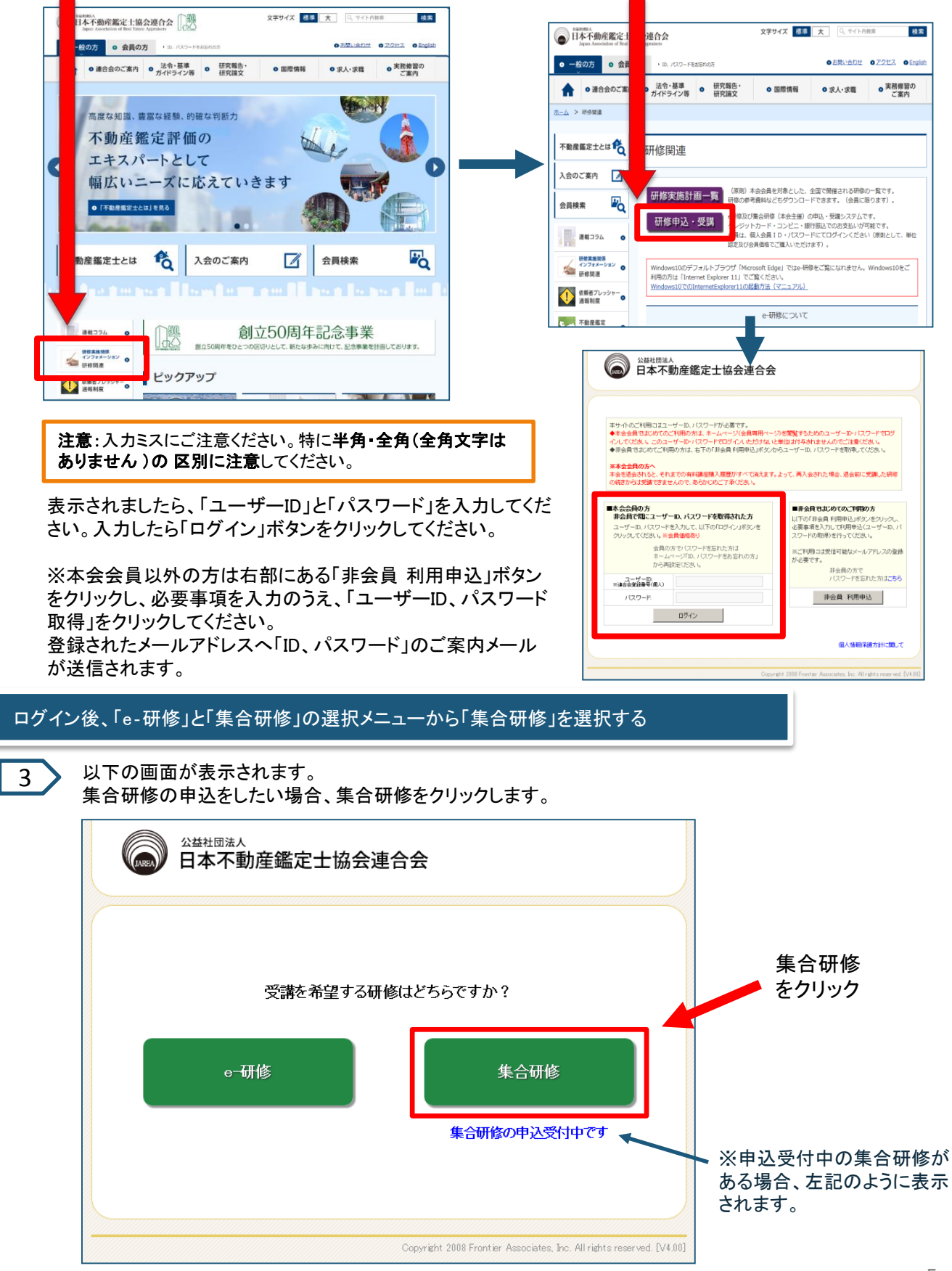

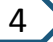

「集合研修」をクリックすると、以下の画面が表示されます。 申込受付中の集合研修を確認する場合、「申込受付」をクリックします。

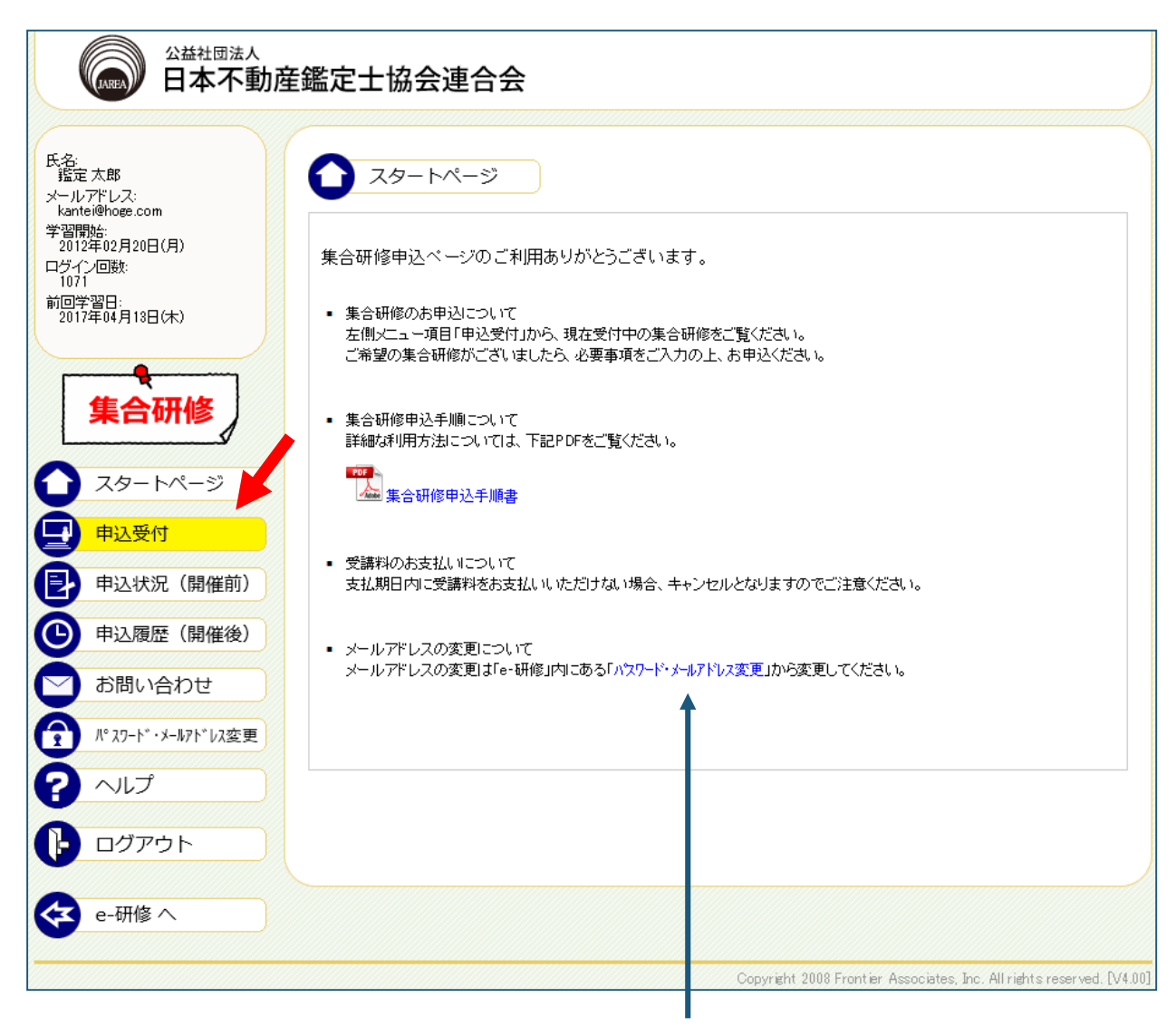

メールアドレスの変更は「e-研修」で変更ができま す。お急ぎの方は、「パスワード・メールアドレス変更」リン クをクリックすると、「e-研修」のパスワード・メール アドレス変更画面へ進めます。 5

「申込受付」をクリックすると、以下の画面が表示されます。 申込したい集合研修の「申込む」リンクをクリックします。

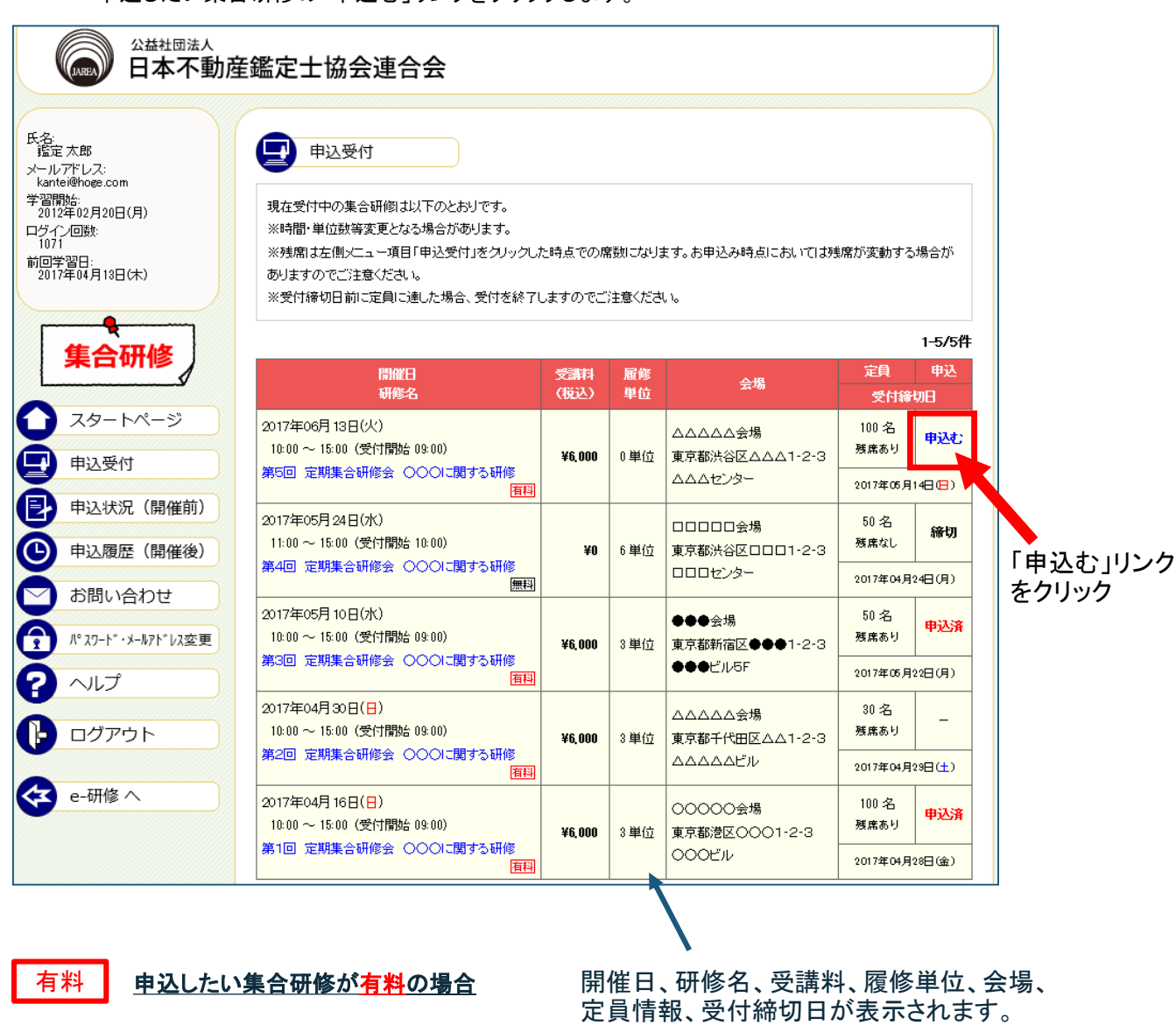

無料

## 申込したい集合研修が無料の場合

申込したい集合研修の「申込む」リンクをクリックすると、 集合研修申込受付画面が表示されます。

申込欄の表記について
 申込む → 申込済
 申込が可能です。 申込が完了すると表示されます。
 締切
 申込が定員数に達したため、申込できません。
 ー
 同じ内容の研修で別会場を申込済のため、申込できません。

| <complex-block><complex-block></complex-block></complex-block>              | 2 | 集合研<br>「申込む」!<br>集合研修の<br>集合研修の                                                                                     | <b>多申込</b><br>ルンクをクリック<br>の申込をする<br>の申込をしなし<br><sup>公益社団法人</sup><br>日本不動産鑑定                                                                                                    | <b>方法</b><br>クすると<br>場合 -<br>い場合<br>主協会                                                                                                    | :、以<br>→ 「<br>→<br>重合会                                                                                                    | 下のウィ<br>OK」ボタ<br>「キャン                                                                                                    | レドウシンをク                        | ンが<br>フリッ<br>ドタ                                                   | 表示されます。<br>ックしてください<br>シをクリックし                  | )。<br>てくだ                                      | さい。                        |
|-----------------------------------------------------------------------------|---|----------------------------------------------------------------------------------------------------|----------------------------------------------------------------------------------------------------|----------------------------------------------------------------------------------------------------|----------------------------------------------------------------------------------------------------|----------------------------------------------------------------------------------------------------|--------------------------------|-------------------------------------------------------------------|-------------------------------------------------|------------------------------------------------|----------------------------|
|                                                                             |   | 氏名<br>版面 大郎<br>ペールアドレス:<br>されるwaの物で。jp<br>学習問題:<br>2012年02月20日(<br>ロジイク回転:<br>1071<br>前回学習日:<br>2017年04月13日(<br>集合百 | 月)<br>現在<br>現在<br>※時<br>添り<br>※受<br><b>开修</b>                                                                                                    | 申込受付<br>受付中の集合研<br>間・単位数等変〕<br>席は左側メニュー<br>ますのでご注意く<br>付線個日前で<br>Web ペ                                                                                                    | 「個は以下の<br>している場合<br>一項目「申込<br>ださい。<br>「日」「連し」<br>一ジからの<br>集合長                                                                                                    | ひとおりです。<br>合があります。<br>入受付」をクリックし、<br>場合、受信を終了<br>「メッセージ<br>田俗の申込手続き                                                                                               | た時点での廃<br>■支盲の●で言う<br>※本行()ます。 | 数になり:<br>、<br>、<br>、<br>、<br>、<br>、<br>、<br>、<br>、<br>、<br>、<br>、 | ます。お申込み時点においてはあ                                 | 東席が変動する                                        | 場合が<br><b>1-5/5件</b><br>申込 |
| <complex-block></complex-block>                                             |   |                                                                                                    | <b>2</b>                                                                                                    |                                                                                                    | 9 330                                                                                                    | いですか?                                                                                                    |                                |                                                                   | 会場                                              | 受付締                                            | 切日                         |
| <complex-block></complex-block>                                             |   |                                                                                                    | 2017:                                                                                                    | 年0 <mark>6</mark> 月<br>0 ~ <b></b> 1                                                                                                    |                                                                                                    | OK                                                                                                    | キャンセ                           | u l                                                               | ▲△△△△会場<br>東京都渋谷区△△△1-2-3                       | 100 名<br>残席あり                                  | 申込む                        |
| <complex-block></complex-block>                                             |   | 中达受作                                                                                                    | 第5回                                                                                                    | ) <b>2 1</b> 1 1 1 1 1 1 1 1 1 1 1 1 1 1 1 1 1 1                                                                                                    | 2 \ \ \                                                                                                    | 「<br>「<br>「<br>「<br>「<br>「<br>」<br>「<br>」<br>「<br>」<br>「<br>」<br>」<br>「<br>」<br>「<br>」<br>」<br>「<br>」<br>」<br>「<br>」<br>」<br>」<br>」<br>」<br>」<br>」<br>」<br>」<br>」 |                                |                                                                   | ムムムセンター                                         | 2017年05月                                       | 148 🔁 )                    |
|                                                                             |   | 日本 日本 日本 日本 日本 日本 日本 日本 日本 日本 日本 日本 日本 日                                                                            | 2017:<br>2017:<br>11:0                                                                                                    | 年05月24日(水)<br>0 ~ 15:00 (受付                                                                                                    | )<br>†開始台 10:01                                                                                                    | ))                                                                                                    |                                |                                                                   |                                                 | 50 名<br>残席なし                                   | 締切                         |
|                                                                             |   |                                                                                                    | * (開催俊)<br>第4回                                                                                                    | ] 定期集合研修                                                                                                    | ± 000                                                                                                    | いこ関する研修<br>無料                                                                                                    | ¥U                             | 0 単111                                                            | 東京都浜谷区0001-2-3<br>000センター                       | 2017年04月                                       | 24E(JE)                    |
| <form></form>                                                               |   | 日本                                                                                                    | 合わせ<br>2017:<br>2017:                                                                                                    | 年05月 10日(水)                                                                                                    | )                                                                                                    |                                                                                                    |                                |                                                                   | ●●●会場                                           | 50 名                                           | 申込済                        |
| • Rotation and and and and and and and and and an                           |   | 1° x7-F* · ;                                                                                                    | 4-ルアト*レス変更 10:0 第3回                                                                                                    | 0 ~ 15:00(受怀<br>] 定期集合研修                                                                                                    | 1開始 09:01<br>1会 OOC                                                                                                    | J)<br>Mに関する研修                                                                                                    | ¥6,000                         | 3 単位                                                              | 東京都新宿区●●●1-2-3<br>●●●ビル5F                       | 残席あり                                           | 22 <b>0</b> (8)            |
| <text><text><image/><image/><section-header></section-header></text></text> |   |                                                                                                    |                                                                                                    |                                                                                                    |                                                                                                    |                                                                                                    |                                |                                                                   |                                                 |                                                |                            |
| <b>க்கூ</b> ற                                                               |   |                                                                                                    | <ul> <li>カ産鑑定士協会</li> <li>つに関する研修</li> <li>シレ、その含素示される確認<br/>(の場合は決済手続き完了<br/>クリックするだけでは、お申<br/>あ支払いが完了後、本会よ<br/>には、いまに見びあい」からで<br/>は、いまに見びあい」からい<br/>となり、ただけない場合、当</li> <li>つに関する研修</li> <li>・</li> <li>・</li> <l< td=""><td>会連合ダ       2個面上の「確保、お申込み」       2個面上の「確保、       13、市場に見ている。       13、市場に見ている。       13、市場に見ている。       14、日本の、       14、日本の、       15、日本の、       15、日本の、</td><td>定<br/>定<br/>ポタン<br/>デ<br/>デ<br/>キ<br/>シ<br/>な<br/>ま<br/>マ<br/>し<br/>ま<br/>シ<br/>さ<br/>た<br/>れ<br/>ま<br/>マ<br/>し<br/>れ<br/>ま<br/>マ<br/>し<br/>れ<br/>ま<br/>マ<br/>し<br/>れ<br/>ま<br/>マ<br/>し<br/>れ<br/>ま<br/>コ<br/>ン<br/>し<br/>た<br/>ま<br/>し<br/>れ<br/>ま<br/>す<br/>の<br/>れ<br/>ま<br/>つ<br/>れ<br/>ま<br/>つ<br/>れ<br/>ま<br/>つ<br/>れ<br/>ま<br/>つ<br/>れ<br/>ま<br/>つ<br/>れ<br/>ま<br/>つ<br/>れ<br/>ま<br/>つ<br/>れ<br/>ま<br/>つ<br/>の<br/>た<br/>ろ<br/>た<br/>る<br/>た<br/>志<br/>で<br/>あ<br/>、<br/>の<br/>う<br/>の<br/>う<br/>の<br/>、<br/>ろ<br/>い<br/>る<br/>い<br/>ま<br/>つ<br/>い<br/>う<br/>の<br/>う<br/>の<br/>、<br/>う<br/>の<br/>う<br/>の<br/>、<br/>ろ<br/>い<br/>る<br/>で<br/>、<br/>こ<br/>う<br/>の<br/>う<br/>の<br/>、<br/>つ<br/>い<br/>う<br/>の<br/>う<br/>の<br/>こ<br/>、<br/>つ<br/>い<br/>う<br/>の<br/>う<br/>の<br/>こ<br/>っ<br/>つ<br/>い<br/>う<br/>の<br/>つ<br/>い<br/>う<br/>の<br/>つ<br/>い<br/>う<br/>の<br/>つ<br/>い<br/>つ<br/>い<br/>つ<br/>い<br/>つ<br/>い<br/>つ<br/>い<br/>う<br/>の<br/>つ<br/>い<br/>つ<br/>い<br/>う<br/>の<br/>つ<br/>い<br/>つ<br/>い<br/>い<br/>い<br/>い<br/>い<br/>つ<br/>い<br/>つ<br/>い<br/>つ<br/>い<br/>い<br/>い<br/>い<br/>い<br/>い<br/>い<br/>い<br/>い<br/>い<br/>い<br/>い<br/>い</td><td>をクリックするとは<br/>ます。<br/>たので、登録メー,<br/>定会はできません<br/>違いたできません<br/>電影にたさい。<br/>をご注意くたさい。<br/>たさ、<br/>本合ムムム会会<br/>東京都洪谷区、<br/>ムムムセンター<br/>大済<br/>()<br/>マワード・メールアドレ</td><td>お申込みが<br/>ルアドレスに<br/>ので、ご注<br/>。</td><td>売了しま<br/>志お間違<br/>-3<br/>-3<br/>変更し1</td><td>ます。<br/>, パがないか<br/>, ^。<br/>の<br/>の<br/>し<br/>り<br/>し</td><td>冊<br/>)<br/>ジ<br/>込<br/>ク<br/>詳<br/>、<br/>ト<br/>ラ<br/>し</td><td>細支カミて<br/>・ 払一 選く</td></l<></ul> | 会連合ダ       2個面上の「確保、お申込み」       2個面上の「確保、       13、市場に見ている。       13、市場に見ている。       13、市場に見ている。       14、日本の、       14、日本の、       15、日本の、       15、日本の、 | 定<br>定<br>ポタン<br>デ<br>デ<br>キ<br>シ<br>な<br>ま<br>マ<br>し<br>ま<br>シ<br>さ<br>た<br>れ<br>ま<br>マ<br>し<br>れ<br>ま<br>マ<br>し<br>れ<br>ま<br>マ<br>し<br>れ<br>ま<br>マ<br>し<br>れ<br>ま<br>コ<br>ン<br>し<br>た<br>ま<br>し<br>れ<br>ま<br>す<br>の<br>れ<br>ま<br>つ<br>れ<br>ま<br>つ<br>れ<br>ま<br>つ<br>れ<br>ま<br>つ<br>れ<br>ま<br>つ<br>れ<br>ま<br>つ<br>れ<br>ま<br>つ<br>れ<br>ま<br>つ<br>の<br>た<br>ろ<br>た<br>る<br>た<br>志<br>で<br>あ<br>、<br>の<br>う<br>の<br>う<br>の<br>、<br>ろ<br>い<br>る<br>い<br>ま<br>つ<br>い<br>う<br>の<br>う<br>の<br>、<br>う<br>の<br>う<br>の<br>、<br>ろ<br>い<br>る<br>で<br>、<br>こ<br>う<br>の<br>う<br>の<br>、<br>つ<br>い<br>う<br>の<br>う<br>の<br>こ<br>、<br>つ<br>い<br>う<br>の<br>う<br>の<br>こ<br>っ<br>つ<br>い<br>う<br>の<br>つ<br>い<br>う<br>の<br>つ<br>い<br>う<br>の<br>つ<br>い<br>つ<br>い<br>つ<br>い<br>つ<br>い<br>つ<br>い<br>う<br>の<br>つ<br>い<br>つ<br>い<br>う<br>の<br>つ<br>い<br>つ<br>い<br>い<br>い<br>い<br>い<br>つ<br>い<br>つ<br>い<br>つ<br>い<br>い<br>い<br>い<br>い<br>い<br>い<br>い<br>い<br>い<br>い<br>い<br>い | をクリックするとは<br>ます。<br>たので、登録メー,<br>定会はできません<br>違いたできません<br>電影にたさい。<br>をご注意くたさい。<br>たさ、<br>本合ムムム会会<br>東京都洪谷区、<br>ムムムセンター<br>大済<br>()<br>マワード・メールアドレ                  | お申込みが<br>ルアドレスに<br>ので、ご注<br>。  | 売了しま<br>志お間違<br>-3<br>-3<br>変更し1                                  | ます。<br>, パがないか<br>, ^。<br>の<br>の<br>し<br>り<br>し | 冊<br>)<br>ジ<br>込<br>ク<br>詳<br>、<br>ト<br>ラ<br>し | 細支カミて<br>・ 払一 選く           |
|                                                                             |   | 連絡事項                                                                                                    |                                                                                                    |                                                                                                    |                                                                                                    |                                                                                                    |                                |                                                                   |                                                 |                                                |                            |

研修詳細・申込者情報の内容を確認 の上、支払方法(有料のみ表示)を「ク レジットカード or コンビニ決済」「銀行 振込」を選択して、「確認」ボタンをク リックしてください。

確認

\*\*\*\*\*\*\*\*\*\*\*\*\*\*

ご利用規約 | 個人情報保護方針 | 特定商取引法に基づく表示

戻る

3

「確認」ボタンをクリックすると、以下の画面が表示されます。申込内容を確認の上、 有料の場合、「同意して決済画面に進む」ボタンをクリックしてください。 無料の場合、「決定」ボタンをクリックしてください。

|                                                                                                    | 有料の場合                                                  |                                                       |                                         |                                         |          |                                        |
|----------------------------------------------------------------------------------------------------|--------------------------------------------------------|-------------------------------------------------------|-----------------------------------------|-----------------------------------------|----------|----------------------------------------|
| ・・・・・・・・・・・・・・・・・・・・・・・・・・・・・                                                                                                    | 日本不動                                                   | <br>産鑑定士協会連                                           | 合会                                      |                                         |          |                                        |
| 第二日第二日はの日間         CMP2401         CMP2401         CMP2402         CMP2402                                                                                                    | 🛃 申込受付                                                 |                                                       |                                         |                                         |          |                                        |
| CHURDENDED           117 Code Budrage Code and Status ALSAULETTS,<br>2001 And all financial ALSAULETTS,<br>2001 And all financial ALSAULETS,<br>2001 And All financial ALSAULETS,<br>2001 And All financial ALSAULETS,<br>2001 And All financial ALSAULETS,<br>2001 And All financial ALSAULETS,<br>2001 ALSAULETS,<br>2001 ALSAULE | 第5回 定期集合研修会 〇〇〇日                                       | こ関する研修                                                |                                         |                                         |          |                                        |
| UPDpelayer         UPDpelayer         UPDpe                                                                                                    | (2017年06月13日(火) 開催)                                    |                                                       |                                         |                                         |          |                                        |
| terrererererererererererererererererere                                                                                                    | 以下のお申込み内容で決済処理<br>よろしい場合は「同意して決済画面<br>く選択した支払方法を変更すること | こ進みますが、よろしいですか。<br>司に進む」ボタン、修正する場合<br>:はできませんので、ご注意くだ | 。<br>:は「修正」ボタン<br>:さい。)                 | をクリックしてください。                            |          |                                        |
| With Control         With With With With With With With With                                                                                                    | <研修詳細>                                                 |                                                       |                                         |                                         |          |                                        |
| 「日本の         「日本の         <                                                                                                    | 開催日                                                    | 受到                                                    | 料 履修                                    | 会場                                      |          |                                        |
| 1101 (101 (101 fb) 100)     1101 (101 fb) 100)       1101 (101 fb) 100)     1101 (101 fb) 100)       1101 (101 fb) 100)     1101 (101 fb) 1                                                                                                    | 研修名<br>017年06月13日(火)                                   | (祝)                                                   | 込) 単位                                   | へへへへ会場                                  |          |                                        |
| 並加強       0.02010-11-01-01-01-01-01-01-01-01-01-01-01-                                                                                                    | 0:00~15:00(受付開始 09:00)<br>95回 定期集合研修会 〇〇〇13            | ¥6.<br>二関する研修                                         | 3 単位                                    | ■四日日日14-30<br>東京都渋谷区ムムム1-2-3<br>ムムムセンター | £  <br>۱ | 研修詳細・支払方法・申込者情報の<br>内容を確認の上、「同意して決済画面  |
| 中込ま情報>            本名                                                                                                    | 支払方法                                                   | •                                                     | クレジットカード                                | orコンビニ決済                                |          | こ進む」ボタンをクリックしてください。                    |
| 単合な登録者9(個人)          広名       広臣大郎         ニーレアドレス       WarkeWinger.com         減価事項          プロドアドレス       WarkeWinger.com         ごり(明知り) 「 個人情報情報方計 」 WarkeWinger.com          ごり(明知り) 「 個人情報情報方計 」 WarkeWinger.com          ごり(明知り) 「 個人情報情報方計 」 WarkeWinger.com          ごり(明知り) 「 個人情報情報方計 」 WarkeWinger.com          ごり(明知り) 「 個人情報情報方計 」 WarkeWinger.com          ごり(明知り) 「 個人情報情報方計 」 WarkeWinger.com          ごり(明知り) 「 個人情報情報方計 」 WarkeWinger.com          ごり(明知り) 「 個人情報情報方計 」 WarkeWinger.com          ごの(日本不動) 正確定定 士 協会連合会          ごの(日本不動) 正確定定 士 協会連合会          ごの(日本不動) 正確定定 士 協会達合会          Winger.com          Winger.com          Winger.com          Winger.com          Winger.com          Winger.com          Winger.com          Winger.com          Winger.com          Winger.com          Winger.com          Winger.com          Winger.com <tr< td=""><td><br/>〔申込者情報&gt;</td><td>4</td><td></td><td></td><td></td><td>☆━━━━━━━━━━━━━━━━━━━━━━━━━━━━━━━━━━━━</td></tr<>                                                                                                    | <br>〔申込者情報>                                            | 4                                                     |                                         |                                         |          | ☆━━━━━━━━━━━━━━━━━━━━━━━━━━━━━━━━━━━━  |
| 低名       低菜木幣         メールアドレス       はxx108         秋田 あり       (大菜木幣)         水田 あり       (大菜木幣)         (日田       (大菜木幣)         (日田       (大菜木幣)         (日田       (大菜木幣)         (日田       (大菜木幣)         (日田       (大菜木幣)         (日田       (大菜木幣)         (日田       (大菜木幣)         (日田       (日田<)                                                                                                    | 連合会登録番号(個人)                                            | (Thursday)                                            |                                         |                                         |          |                                        |
|                                                                                                    | 氏名                                                     | 鑑定太郎                                                  |                                         |                                         |          |                                        |
| ・ ・・・・・・・・・・・・・・・・・・・・・・・・・・・                                                                                                    | メールアドレス                                                | kantei@hoge.com                                       |                                         |                                         |          |                                        |
| 確正       原度UT法務集團原(第位)         ご (1999年) 「銀人爆爆爆爆方針」 特定原現的ほど-客づく表示         (1) (1) (1) (1) (1) (1) (1) (1) (1) (1)                                                                                                    | 連絡事項                                                   |                                                       |                                         |                                         |          |                                        |
| (型) 「開始()」 個人情報経識が計 」 特定編明5/追: 초交/ 表示             (無料の場合             () 「一一一一一一一一一一一一一一一一一一一一一一一一一一一一                                                                                                    | 修正                                                     |                                                       |                                         | 同意して決済画面に進む                             |          |                                        |
| ・ ・・・・・・・・・・・・・・・・・・・・・・・・・・・                                                                                                    | <b>無料の場合</b><br>())<br>日本不動が                           | 童鑑定士協会連                                               | 合会                                      |                                         |          |                                        |
| UT PO S PP 込み PP 音で 決済処理 ご 進み ま す バ、 と ろし い で す かい<br>と ろし い 場合 は 「 次 定 」 水 タン を ク リック し て く だ さ い ・<br>- C PP 2                                                                                                    | 申込受付<br>第4回 定期集合研修会 ○○○○<br>(2017年05月24日(水)間船)         | 」、関する研修                                               |                                         |                                         |          |                                        |
| STAFE ALT ALT ALT ALT ALT ALT ALT ALT ALT ALT                                                                                                    | 以下のお申込み内容で決済処理 <br>よろしい場合は「決定」ボタン、修正                   | こ進みますが、よろしいですか。<br>Eする場合は「修正」ボタンを久                    | 、<br>ノックしてください                          | 0                                       |          |                                        |
| 間催日<br>研修名     受話料<br>(我込)     庫修<br>単位     会場       2017年05月24日(水)     1000000000000000000000000000000000000                                                                                                    | <研修詳細>                                                 |                                                       |                                         |                                         | 石        | <b>研修詳細・申込者情報の内容を確認の</b>               |
| Mod     Mod     Ho       2017年05月24日     6 単位     □□□□□□会場       東京都渋谷区□□□□·2·3     □□□□□□会場       町田     □□□□□□会場       東倉     町田       正日     □□□□□□会場       ロ□□□□□会場     □□□□□□会場       ロ□□□□□会場     □□□□□□会場       ロ□□□□□会場     □□□□□□会場       ロ□□□□□とッター     □□□□□□○       市     □□□□□□○       市     □□□□□□○       市     □□□□□○       市     □□□□□○       市     □□□□□○       市     □□□□□○       市     □□□□□○       市     □□□□□○       市     □□□□□○       市     □□□□□○       市     □□□□□○       市     □□□□□○       市     □□□□□○       市     □□□□□○       市     □□□□□○       市     □□□□□○       市     □□□□□       市     □□□□□       市     □□□□       市     □□□□       市     □□□□       市     □□□       市     □□       市     □□       市     □□       市     □□       市     □□       市     □□       ホ     □□       エ <td< td=""><td>開催日</td><td>·····································</td><td>「「「」」「「」」「「」」「」」「「」」「」」「」」「」」「」」「」」「」」「</td><td>会場</td><td></td><td>と、「決定」ボタンをクリックしてください。</td></td<>                                                                                                    | 開催日                                                    | ·····································                 | 「「「」」「「」」「「」」「」」「「」」「」」「」」「」」「」」「」」「」」「 | 会場                                      |          | と、「決定」ボタンをクリックしてください。                  |
| 11:00~15:00 (受付開始 10:00)     ¥0     6 単位     東京都渋谷区ロロロ1-2-3     ※無料の場合、「決定」ボタンをクすると、申込手続きは完了です。       第4回 定期集合研修会 ○○○に関する研修     ・・・・・・・・・・・・・・・・・・・・・・・・・・・・・・・・・・・・                                                                                                    | 2017年05月24日(水)                                         | (60)                                                  |                                         | 00000会場                                 |          |                                        |
| <中込者情報>       連合会登録番号(個人)     通信       氏名     認定太郎       メールアドレス     kantei@hoge.com       適絡事項     日                                                                                                    | 11:00 ~ 15:00(受付開始 10:00)<br>第4回 定期集合研修会 〇〇〇〇          | 関する研修                                                 | ¥0 6単位                                  | 東京都渋谷区ロロロ1-2-3<br>ロロロセンター               | ×   ×    | ≪無料の場合、「決定」ボタンをクリック<br>⁺ると、申込手続きは完了です。 |
| 速合会登録番号(個人)            氏名         総定太郎           メールアドレス         kantei@hoge.com           連絡争項                                                                                                    | 〔申込者情報>                                                |                                                       |                                         |                                         |          |                                        |
| 氏名     鑑定太郎       メールアドレス     kantei@hoge.com       透給事項                                                                                                    | 連合会登録番号(個人)                                            | Phartee                                               |                                         |                                         |          |                                        |
| メールアドレス     kantei@hoge.com       通給事項                                                                                                    | 氏名                                                     | 鑑定 太郎                                                 |                                         |                                         |          |                                        |
| 速絡事項                                                                                                    | メールアドレス                                                | kantei@hoge.com                                       |                                         |                                         |          |                                        |
|                                                                                                    | 連絡事項                                                   |                                                       |                                         |                                         |          |                                        |
| 修正 決定                                                                                                    | 修正                                                     |                                                       |                                         | 決定                                      |          |                                        |

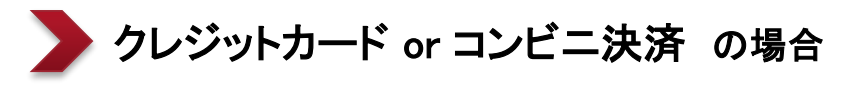

| ■有料の集合研修申込手続き                                                                       |                                                                                                    |   |
|-------------------------------------------------------------------------------------|----------------------------------------------------------------------------------------------------|---|
| 「クレジットカード or コンビニ決済」<br>を選択した場合、                                                    | ■ 申込受付                                                                                                    |   |
| 画面上に申込する研修詳細(開催日・研修<br>名・受講料(税込)・履修単位・会場)、申込者<br>情報が表示されますので、内容に間違いがな<br>いかご確認ください。 | 第5回 定期集合研修会 〇〇〇に開する研修<br>(2017年06月13日(火) 間絶)<br>以下のお申込み内容で決済処理に進みますが、よろしいですか。<br>よろしい場合は「同意して決済画面に進む」ボタン、修正する場合は「修正」ボタンをクリックしてください。<br>(道択した支払方法を変更することはできませんので、ご主意ください。)                             |   |
| また、画面下の「ご利用規約」をお読みいた<br>だき、同意して決済する場合には、「同意して<br>決済画面に進む」ボタンをクリックしてください。            | <研修詳細>       開催日<br>研修名     受請料<br>(投込)     原修<br>単位     全場       2017年06月13日(火)     2017年06月13日(火)     よムムムム会場       10:00 ~ 15:00 (受付開始: 09:00)     ¥6,000     3 単位       第5回 定期集合研修会     〇〇〇に関する研修 |   |
| 「同意して決済画面に進む」ボタンをクリック<br>すると、下のウインドウが表示されます。<br>「OK」ボタンをクリックすると、支払方法選択              | 支払方法     クレジットカード or コンピニ決済       <申込者情報>       遠合会登録番号(個人)                                                                                                    |   |
| ページへ進みます。<br>                                                                       | ちな<br>お定太郎<br>メールアドレス                                                                                                    |   |
| Web ページからのメッセージ         ×           ご利用規約に同意して決済処理へ進みます。<br>よろしいですか?                | 連絡事項     同意して決済画面に進む       修正     同意して決済画面に進む       ご利用規約     個人情報保護方針                                                                                                    | ] |
| 「」 キャンセル                                                                            |                                                                                                    |   |

#### 注)決済画面に進んだ後は、画面の指示に従い、「支払手続き完了」画面までお進みください。 途中で入力処理等を終了してしまいますと、支払手続きが正しく行われませんのでご注意ください。

■支払方法選択

お支払方法を「クレジットカード」・「コンビニエンスストア」からお選びいただき、 「進む」ボタンをクリックしてください。

|                                                                           | ₹▶ 必要事項を記人> 確認して手続き> お支払手続き完了 |  |
|---------------------------------------------------------------------------|-------------------------------|--|
| お支払する方法をお選びになり、お                                                          | う進みください。                      |  |
| ご利用内容                                                                     |                               |  |
| お品代                                                                       | 5,000円                        |  |
| お支払合計                                                                     | 5,000円                        |  |
| <ul> <li>お支払方法をお選びください</li> <li>〇クレジットカード</li> <li>〇コンビニエンスストア</li> </ul> | \                             |  |

#### 「コンビニエンスストア」を選択した場合、 「クレジットカード」を選択した場合、 最寄りのコンビニ・氏名・フリガナ・電話番号・ご連絡先メール お支払方法・カード番号・カード有効期限を入力 アドレスを入力して、「確認する」ボタンをクリックしてください。 して、「確認する」ボタンをクリックしてください。 お支払手続き お支払手続き 必要事項を記入 > 必要事項を記入> 場合して手続き コンビニエンスストア決済の必要事項をご記入ください。 クレジットカーF決済の必要事項をご記入ください。 ご利用するコンビニの選択 ローソン . お支払い方法 選択してください 💌 分割回数 あ天私い方法が分割の場合、必ず運用してくれない。 氏名 全角でご記入くれる。 分割はご利用になれません。 フリガナ カード番号 ハイフン'-'#して、発生のみこ記入の 主角でご記入くれるい 電話番号 カード有効期限 ▼月12▼年 .. ご連絡先メールアドレス 確認する 確認する こ利用内容 【こ利用内容 予約番号 お品代 7,000円 200000000000 会員番号 200002 税送料 回日 お品代 7.000円 お支払合計 7.000円 税送料 四円 お支払合計 7.000円

■お支払手続き

お支払手続きの確認画面が表示されます。内容を確認の上、「決済する」ボタンをクリックしてください。

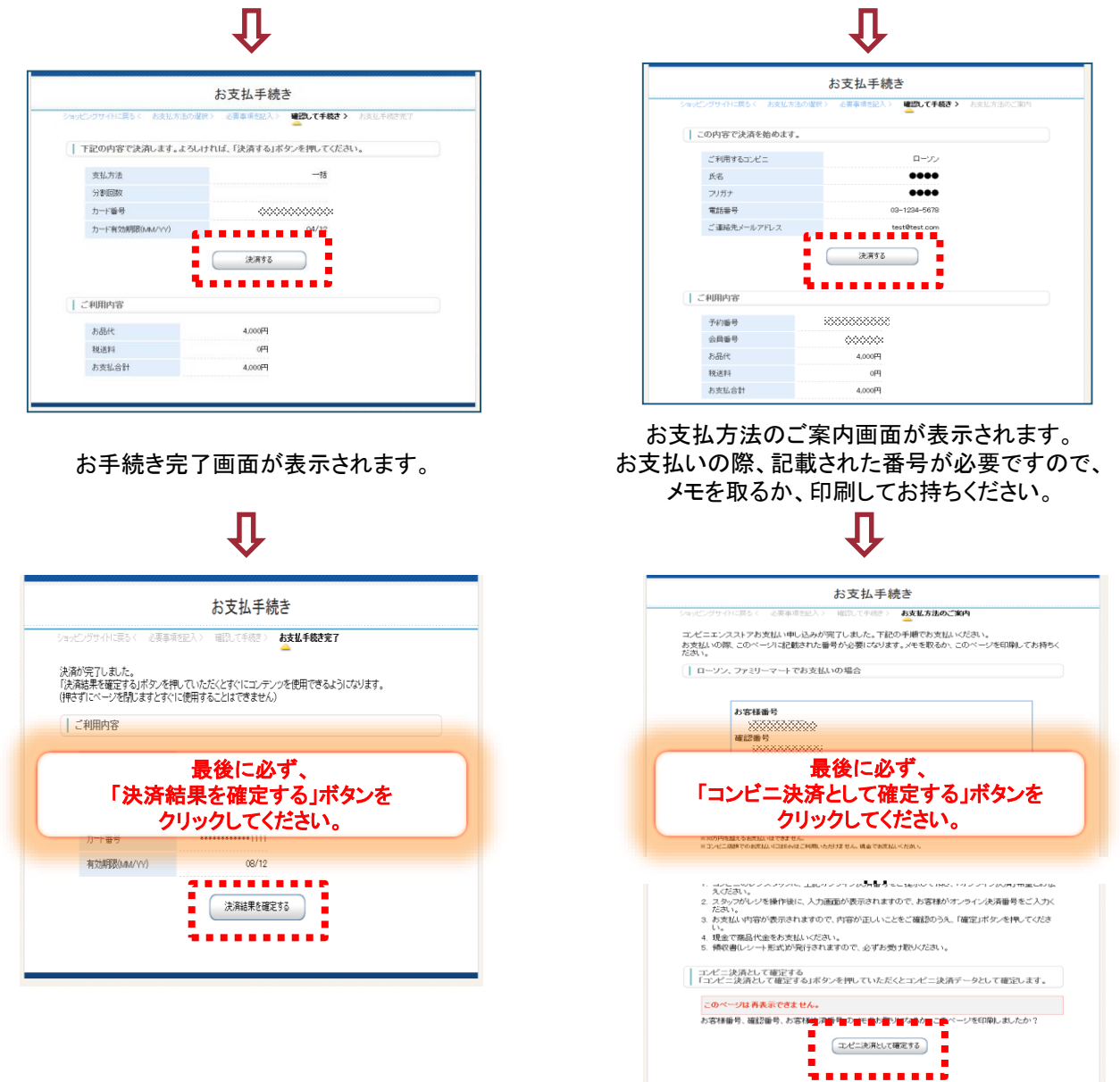

### ■支払手続き完了

以下の支払手続き完了画面が表示されると、集合研修の申込手続きは完了です。

- ・クレジットカード決済の場合、即日申込が確定します。
- ・コンビニ決済の場合、支払期日内にお支払を完了させてください。
   期日を過ぎますと、申込手続きはキャンセルとなりますのでご注意ください。
   お支払が完了しますと、即日申込が確定します。

| 公益社团法人<br>日本不動產鑑定士協会連合            | <b></b><br>全会                                                         |  |  |
|-----------------------------------|-----------------------------------------------------------------------|--|--|
| 电 申込受付                            |                                                                       |  |  |
| 支払手続き完了                           |                                                                       |  |  |
| 支払手続きが完了しました。<br>お支払いありがとうございました。 |                                                                       |  |  |
| スタートページへ                          |                                                                       |  |  |
|                                   |                                                                       |  |  |
|                                   | Copyright 2008 Frontier Associates, Inc. All rights reserved. [V4.00] |  |  |
|                                   |                                                                       |  |  |
|                                   |                                                                       |  |  |

## この画面が表示されるまでは、途中で画面を閉じないでください。

| ▶ 銀行振込 の場合                                                                          |                                                                                                    |
|-------------------------------------------------------------------------------------|----------------------------------------------------------------------------------------------------|
| ■有料の集合研修申込手続き                                                                       | () <sup>公益社团法人</sup><br>日本不動產鑑定士協会連合会                                                                                                    |
| 「銀行振込」を選択した場合、                                                                      |                                                                                                    |
| 画面上に申込する研修詳細(開催日・研修<br>名・受講料(税込)・履修単位・会場)、申込者<br>情報が表示されますので、内容に間違いがな<br>いかご確認ください。 | <ul> <li>申込受付</li> <li>第5回 定期集合研修会 OOOに関する研修         <ul> <li>(2017年06月13日(火) 冒能)</li> <li>以下のお申込み内容で決済処理に進みますが、よろしいですか。             よろし、小場合は「同意して決定」ボタン、修正する場合は「修正」ボタンをグリックしてください。             (選択した支払方法を変更することはできませんので、ご注意ください。)</li> </ul> </li> </ul> |
| また、画面下の「ご利用規約」をお読みいた                                                                | <研修詳細>                                                                                                    |
| 決定」ボタンをクリックしてください。                                                                  | 研修名         単位         会場           2017年06月13日(火)         人口、日本         人口、日本         人口、日本           10:00~15:00 (受付開始 09:00)         ¥6,000         3 単位         点△△△△会場           第5回 定期集合研修会 ○○○に関する研修         3 単位         点△△センター                  |
| 「同意して決定」ボタンをクリックすると、下の<br>ウインドウが表示されます。                                             |                                                                                                    |
| 「OK」ボタンをクリックすると、銀行振込にて決済処理を行います。                                                    | <申込者情報>                                                                                                    |
|                                                                                     | 氏名         鉴定太郎                                                                                                    |
| Web ページからのスッセージ X                                                                   | メールアドレス No. Theore com                                                                                                    |
| ご利用規約に同意して「銀行振込」でお申込みを完了します。<br>よろしいですか?                                            | 東南部東                                                                                                    |
| <u> ( の K キャンセル </u>                                                                | 修正 同意して決定<br>ご利用規約   個人情報保護方針   特定商取引法に基づく表示                                                                                                    |

### ■支払手続き完了

以下の支払手続き完了画面が表示されると、集合研修の申込手続きは完了です。

・銀行振込の場合、支払期日内に指定口座へお支払を完了させてください。 期日を過ぎますと、申込手続きはキャンセルとなりますのでご注意ください。 お支払が完了しますと、5営業日以内に申込が確定します。

| 公益社団法人     日本不動產鑑定士協会連合会                                          |         |
|-------------------------------------------------------------------|---------|
| 电 申込受付                                                            |         |
| 支払手続きが完了しました。                                                     |         |
| 登録されているメールアドレスにお振込口座の案内メールが届きます。<br>内容をご確認のうえ、10日以内にお振込をお願いいたします。 |         |
| ※支払期日内に受講料をお振込みいただけない場合、キャンセルとなりますのでご注意ください。                      |         |
| スタートページへ                                                          |         |
| Copyright 2008 Frontier Associates, Inc. All rights reserved.     | [V4.00] |

「申込状況(開催前)」をクリックすると、開催前の申込済の集合研修が表示がされます。 コンビニ決済・銀行振込の場合、決済が完了するまでは支払状態に「未決済」と表示されます。

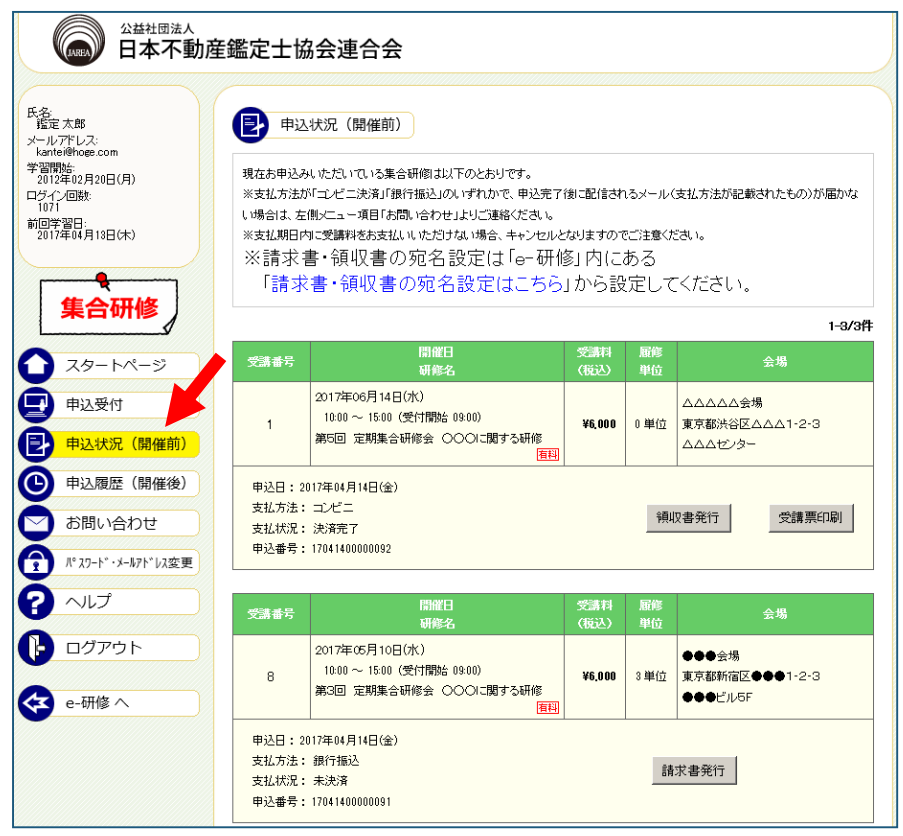

「申込履歴(開催後)」をクリックすると、開催後の申込履歴が確認できます。

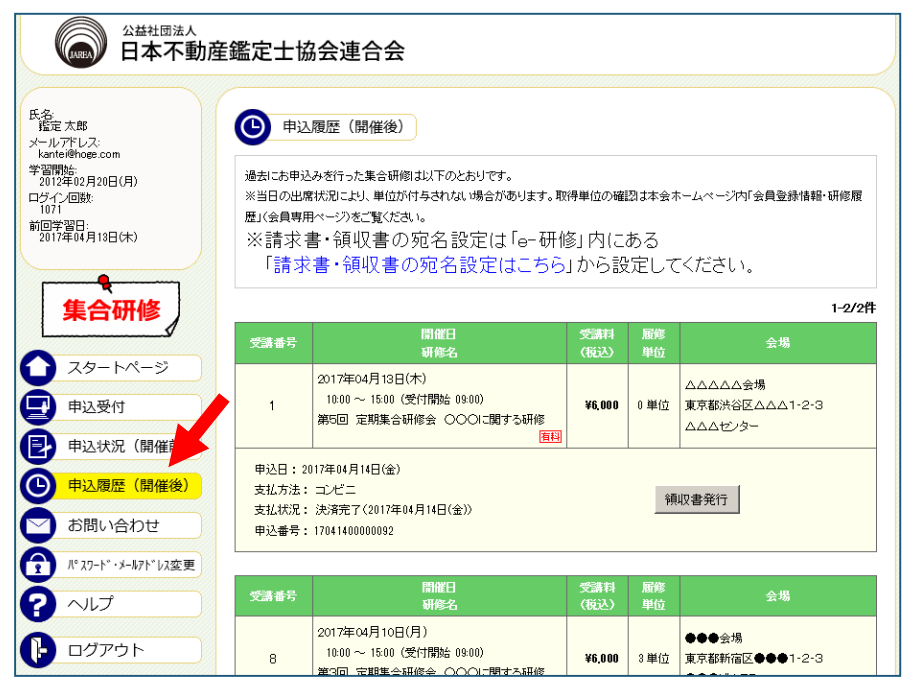

## 受講票発行方法

4

1

## 受講票を発行する

「申込状況(開催前)」をクリックすると、申込済の集合研修が表示がされます。 支払状況が「決済完了」の場合、「受講票印刷」ボタンが表示されますのでクリックしてください。 確認用ウィンドウが表示されますので、「OK」ボタンで発行を行います。

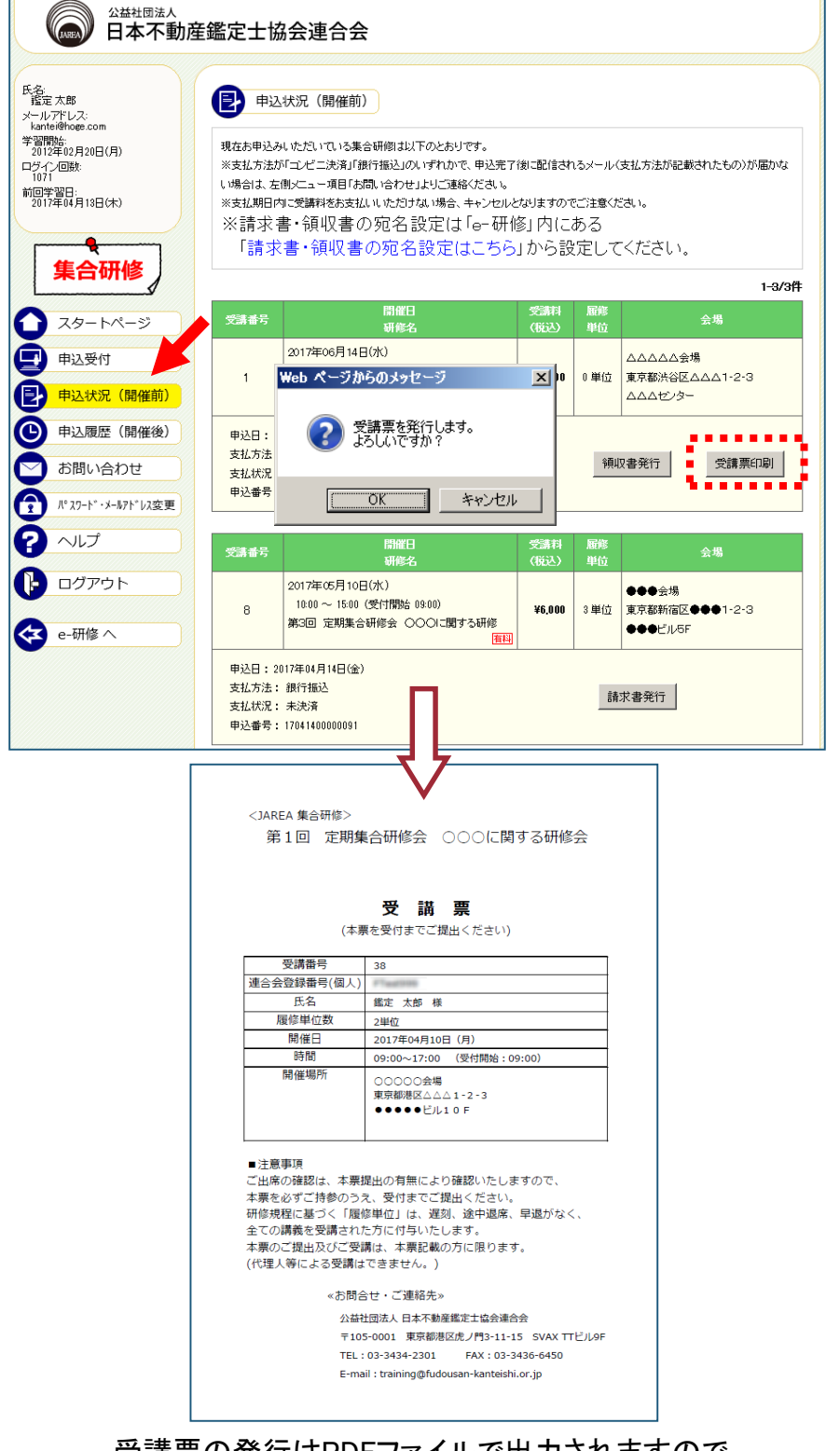

受講票の発行はPDFファイルで出力されますので、 Acrobat Readerの印刷機能で印刷してご利用ください。

## 請求書・領収書発行方法

5

1

## ▶ 請求書・領収書の宛名を設定する

「申込状況(開催前)」「申込履歴(開催後)」をクリックすると、申込済の集合研修が表示がされます。 請求書・領収書の宛名は「e-研修」で設定ができます。お急ぎの方は、「>>>請求書・領収書の宛 名設定はこちら<<<」リンクをクリックすると、「e-研修」の設定画面へ進めます。

| K名:<br>鑑定太郎<br>(ールアドレス:                                                                                             | 包 🕫                                                 | 状況(開催前)                                                                                                    |                                     |                               |                                      |
|----------------------------------------------------------------------------------------------------|-----------------------------------------------------|----------------------------------------------------------------------------------------------------|-------------------------------------|-------------------------------|--------------------------------------|
| kante@Roge.com<br>学習問題:<br>2012年02月20日(月)<br>1071回学習日:<br>回の学習日:<br>回の学習日:<br>日本日本日本日本日本日本日本日本日本日本日本日本日本日本日本日本日本日本日 | 現在お申込み<br>※支払方法が<br>い場合は、左<br>※支払期日内<br>※請した<br>「請求 | いたないでいる集合研御は以下のとおりです。<br>「ビンビニ決策」「銀行協立」の、「すれかで、申込売了<br>肌にユー・項目は思い合わせ」とりご路線ださい。<br>に受講科をあ去払いにたわけない場合、キャンセルと<br>事 領収の書の「知名設定」はこちら | 後に配信され<br>なりますの1<br>多月7月(こ<br>」 から認 | いるメール(<br>でご注意く)<br>ある<br>定して | 支払方法が記載されたもの)が高かな<br>ださい。<br>こくださしい。 |
|                                                                                                    | 1724 H B                                            | 開催日                                                                                                    | 受講科                                 | 履修                            | 1-3/3                                |
| 中込受付<br>申込状況(開催前)                                                                                                   | 1                                                   | <u>)) ほどろ</u><br>2017年06月14日(水)<br>10:00~15:00(受付開始 09:00)<br>第5回 定期集合研修会 〇〇〇に関する研修<br>直氏)                                      | (1655)<br>¥6,000                    | <u>単位</u><br>0単位              | △△△△△会場<br>東京都渋谷区△△△1-2-3<br>△△△センター |
| <ul> <li>申込履歴(開催後)</li> <li>お問い合わせ</li> <li>パ27-ド・メ-5/ドレス変更</li> </ul>                                              | 申込日:20<br>支払方法:<br>支払状況:<br>申込番号:                   | 17年04月14日(金)<br>コンビニ<br>決済完了<br>1704140000092                                                                                   |                                     | 領山                            | Q書発行                                 |
| ヘルプ                                                                                                    | 受講番号                                                | 間催日<br>研修名                                                                                                    | 受講科<br>(税込)                         | 履修<br>単位                      | 会場                                   |
| <ul> <li>ログアウト</li> <li>e-研修へ</li> </ul>                                                                            | 8                                                   | 2017年05月10日(水)<br>10:00~15:00 (受付開始 09:00)<br>第3回 定期集合研修会 〇〇〇〇に関する研修<br>東田                                                      | ¥6,000                              | 3単位                           | ●●●会場<br>東京都新宿区●●●1-2-3<br>●●●ビル5F   |

クリックすると、宛名設定画面が表示されます。

初期値はJAREA e-研修に登録されている氏名です。変更が必要な場合は、新しい宛名欄に 変更後の宛名を入力して「設定」ボタンをクリックしてください。

| 氏名:<br>諸定 →郎<br>メールアドレス:        | ¥ 有料講座申込履歴            |
|---------------------------------|-----------------------|
| * 2012年02月20日(月)[18:22]         | 請求書・領収書に印字する宛名を設定します。 |
|                                 | 宛名設定                  |
| 前回学習日:<br>2017年04月05日(水)[09:51] |                       |
| スタートページ                         | 新山 1宛名 株式会社00000      |
| □□ 講座一覧                         |                       |
| 学習履歴                            | 度る 設定 設定              |
| 受講申込ボックス                        |                       |

設定が完了すると、設定した宛名が請求書・領収書の宛名欄に印字されます。

| 氏名<br>諸定一郎<br>メールアドレス:<br>kartei@hoge.com                                   | ¥ 有料講座申込履歴<br>宛2豊定 |
|-----------------------------------------------------------------------------|--------------------|
| 2012年02月20日(月)[18:22]<br>ログイン回数:<br>1049<br>前回学習日:<br>2017年04月05日(水)[09:51] | 宛名を設定しました。         |
| <ul> <li>スタートページ</li> <li>環面 単</li> </ul>                                   | 戻る                 |

## ▶ 請求書・領収書を発行する

2

「申込状況(開催前)」「申込履歴(開催後)」をクリックすると、申込済の有料講座が表示がされます。 各集合研修欄ボックスの「請求書発行」または、「領収書発行」ボタンをクリックしてください。 確認用ウィンドウが表示されますので、「OK」ボタンで発行を行います。

#### ※請求書が発行可能な集合研修は?

お支払方法が"銀行振込"で申込された講座かつ支払が完了していない講座に限ります。

#### ※領収書が発行可能な集合研修は?

お支払方法にかかわらず、支払が完了している講座に限ります。

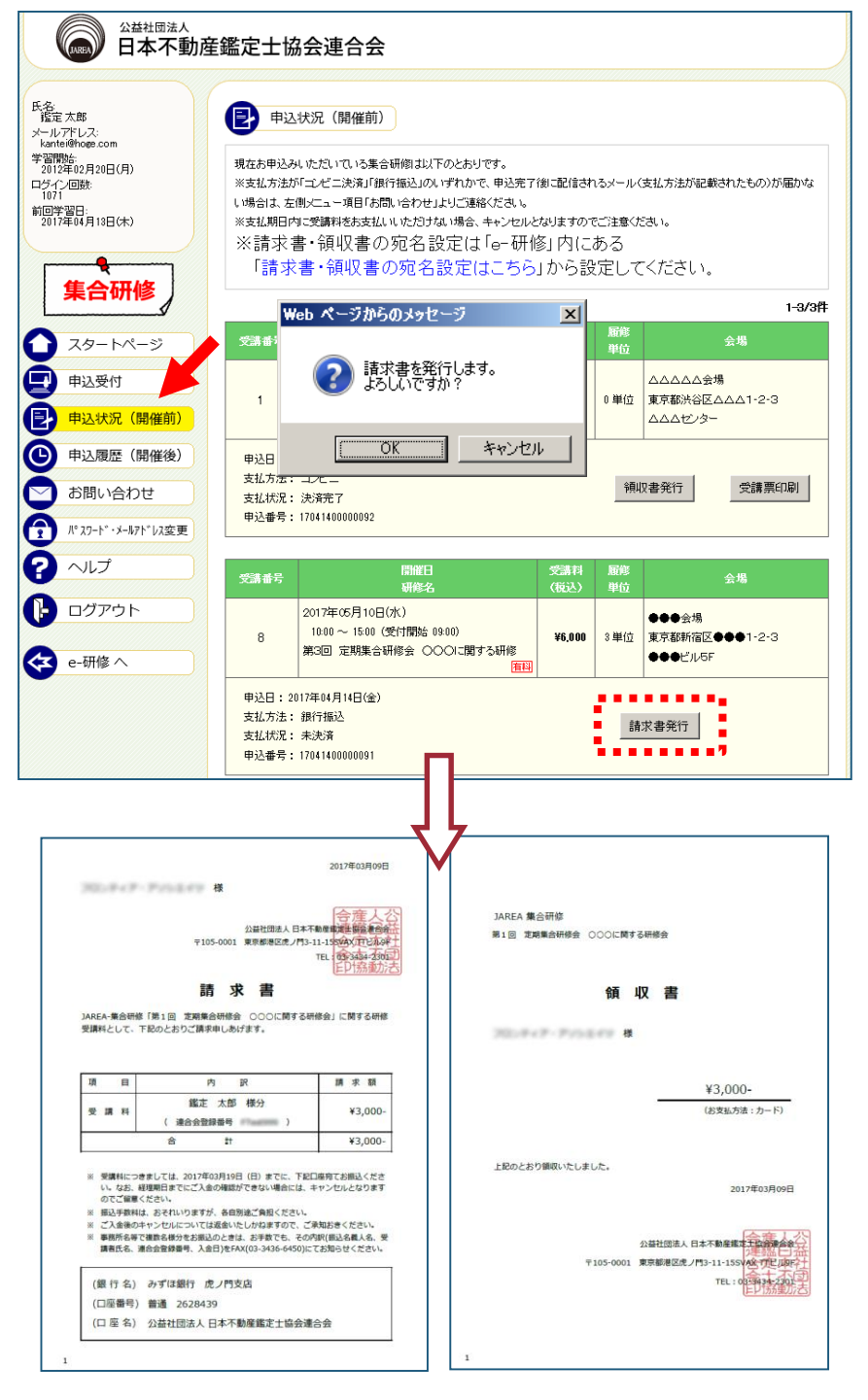

請求書・領収書の発行はPDFファイルで出力されますので、 Acrobat Readerの印刷機能で印刷してご利用ください。 パスワード、メールアドレスの変更

6

「パスワード・メールアドレス変更」をクリックすると、以下のページが表示されます。

メールアドレスの変更は「e-研修」で変更ができます。お急ぎの方は、「パスワート・メールアト・レス変更」リンクをクリックすると、「e-研修」のパスワード・メールアドレス変更画面へ進めます。

|                                                                                                    | 加產鑑定士協会連合会                                                                                 |
|----------------------------------------------------------------------------------------------------|--------------------------------------------------------------------------------------------|
| 氏名:<br>指定大郎<br>ホールアドレス:<br>kantei@hoge.com<br>学習開始:<br>2012年02月20日(月)<br>ログイン回数:<br>1071<br>前回学習日:<br>2017年04月13日(木) | パスワード*メールアドレス変更  パスワード変更の場合は連合会ホームページより、メールアドレスの変更は「e・研修」内にある「パケワード・メールアドレス変更」から変 更してください。 |
| ▲ スタートページ                                                                                                    |                                                                                            |
| 申込受付                                                                                                    |                                                                                            |
| ▶ 申込状況(開催前)                                                                                                    |                                                                                            |
| 申込履歴(開催後)                                                                                                    |                                                                                            |
| 🖸 お問い合わせ 🎽                                                                                                    |                                                                                            |
| (パンコート・・メールアト レス変更                                                                                                   |                                                                                            |
|                                                                                                    |                                                                                            |
| ・<br>・<br>・<br>・<br>・<br>・                                                                                           |                                                                                            |
| 😧 e-研修 ヘ                                                                                                    | )                                                                                          |

※「e-研修」内のパスワード・メールアドレス変更について

本会会員の方は、JAREA e-研修サイトからパスワードの変更ができません。 変更する場合は、連合会ホームページから変更してください。

本会会員以外の方、パスワード変更の場合は、画面上部の指示に従い、新しいパスワードを入力して、「登録」ボタンをクリックしてください。 (※パスワードは、半角英数字4~50文字以内でお願いします。なお、パスワードの管理は厳重に行ってください。 ださい。お忘れ時の際は、ログイン画面の「パスワードを忘れた方はこちら」から確認してください。)

メールアドレスを変更の場合は、画面下部の指示に従い、新しいメールアドレスを入力して、「登録」ボタン をクリックしてください。

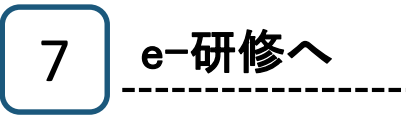

「e-研修」へ移動したい場合、「e-研修へ」をクリックしてください。

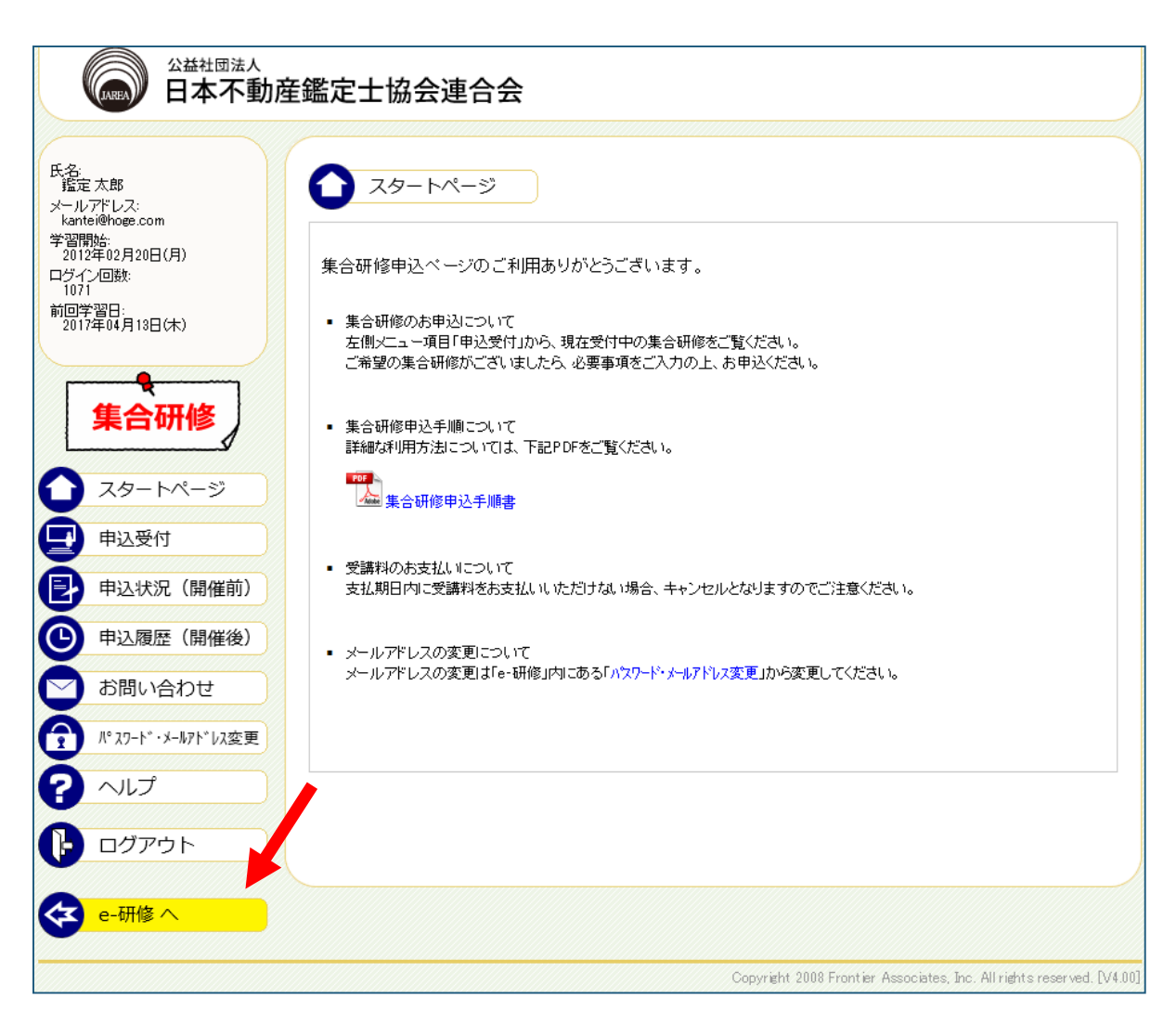

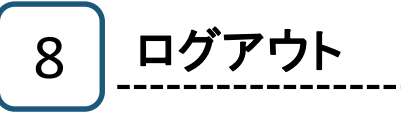

ログアウトされる際は、「ログアウト」をクリックしてください。

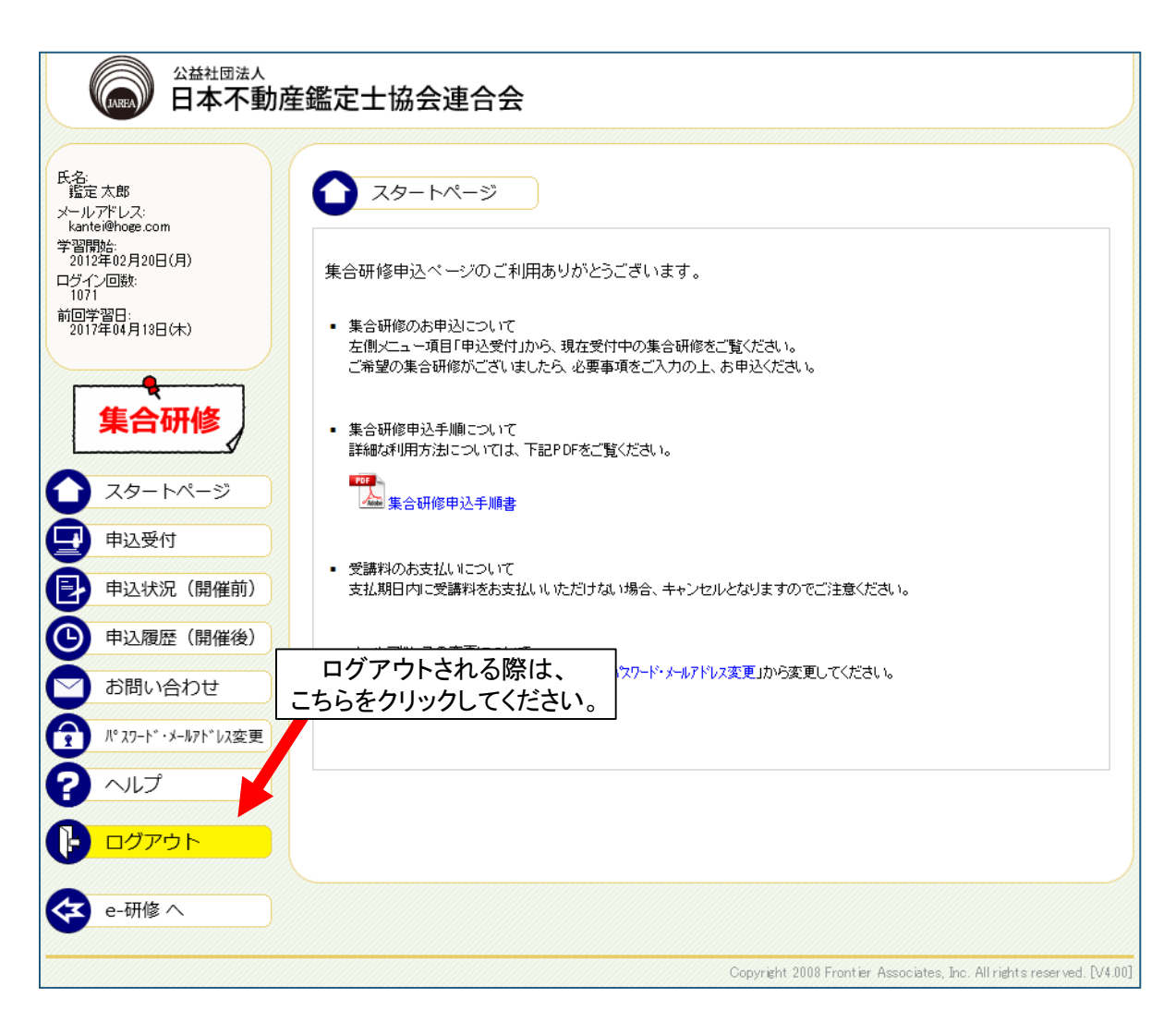

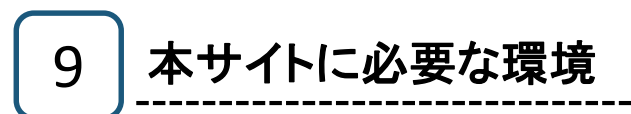

## ① パソコン/インターネット環境

集合研修申込には、下表に示すパソコン/インターネット環境が必要です。

| 項目      |          | 最低構成                                                                                                    | 推奨構成              |  |
|---------|----------|----------------------------------------------------------------------------------------------------|-------------------|--|
| ソフトウェア  | os       | Windows 7, Windows 8.1, Windows 10<br>Mac OS X 10.11, iOS 10.3, Android 8.0 以上                               |                   |  |
|         | ブラウザ     | Internet Explorer 11<br>Mozilla Firefox 57<br>Safari 11<br>Google Chrome 64<br>JavaScript有効*1<br>Cookie 有効*1 |                   |  |
| ハードウェア  | プロセッサ    | Celeron 1GHz 以上                                                                                              | Celeron 1.5GHz 以上 |  |
|         | メモリ      | 256 MB 以上                                                                                                    | 512 MB 以上         |  |
|         | HDD      | 100MB 以上の空き容量                                                                                                |                   |  |
|         | ディスプレイ   | 解像度1024×768(XGA) 以上 オーバーレイ機能対応                                                                               |                   |  |
|         | サウンド機能   | DirectSound 対応のサウンドカード                                                                                       |                   |  |
| インターネット | 回線速度(帯域) | 1Mbps 以上(ブロードバンド)                                                                                            |                   |  |

\_\_\_\_.

\*1 JavaScriptおよびCookieを有効にする方法は次項の「②ブラウザの設定」を参照してください。

注)マイクロソフトによるサポート期間外のOS、ブラウザは対応しておりません。

## ② ブラウザの設定

集合研修を申込むには、ブラウザ(Internet Explorer)にてJavaScriptおよびCookieを有効にする必要があります。

これらは、Internet Explorerの標準設定(初期設定)で有効になっておりますが、事務所・会社等のパソコンで設定変 更が行われている場合、あるいはご自身で設定変更を行った場合は、下記手順に従って、標準設定(初期設定)に戻 してください。またCSSやフォントスタイル等の機能を無効にしている場合は有効にしてください。

#### 注)事務所や会社のネットワーク内で実行する場合は、必ず事前にネットワーク/システム管理者にご相談ください。

Internet Explorerを起動し、
 「ツール」→「インターネットオプション」を選択します。

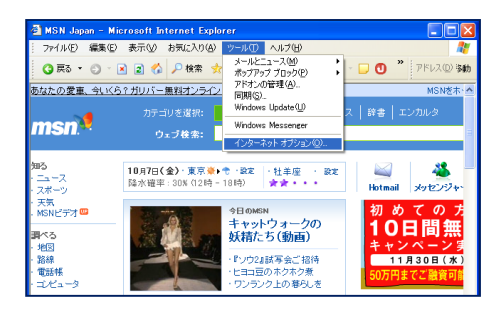

 2. インターネットオプション画面で、「セキュリティ」タブを クリックします。

「このゾーンのセキュリティレベル」が"高"または"カ スタム"になっている場合は、「既定のレベル」ボタン をクリックし、"中"に変更してください。その後「適用」 ボタンクリックしてください。

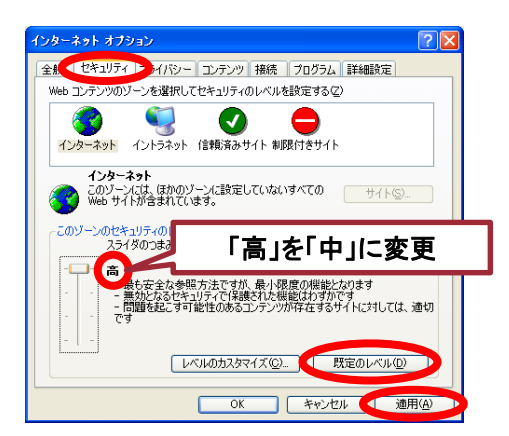

インターネットオプション画面で、
 「プライバシー」タブをクリックします。

セキュリティレベルが

- "中−高" "高" "すべてのCookieをブロック"、
- または"カスタム"になっている場合は、
- 「既定」ボタンをクリックし、"中"に変更してください。

その後「OK」ボタンクリックしてください。 以上で標準設定(初期設定)に復帰します。

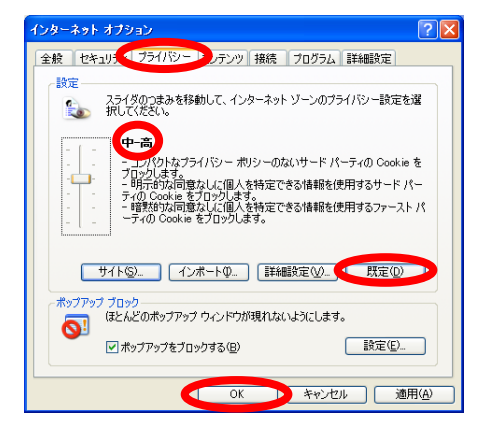

注)集合研修の申込が終わったら、必ず元の設定に戻してください。

# 10 トラブル対処法

トラブル事例「ログインできない」

トップ画面表示の際「何も表示されない」、または「 ログイン」ボタンをクリックしても何も反応がない。

■対処法1 Internet Explorerの設定でアクティブスクリプト( JavaScript)が"有効"になっていないことが原因で す。

|--|

- Internet Explorerのメニューバーから「ツール(T)」→「
   インターネットオプション(0)」を選択します。
- 2.「インターネットオプション」画面の「セキュリティ」タブ をクリックします。

3. 「レベルのカスタマイズ」をクリックします。

4. 「スクリプト」の「アクティブスクリプト」の項目で、「**有効** にする」にチェックを入れて「OK」をクリックしてくださ い。

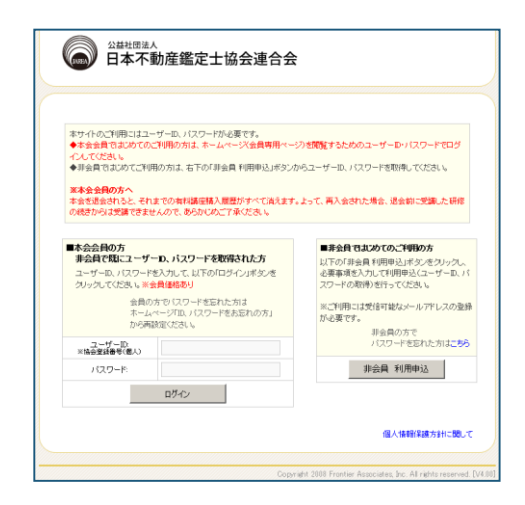

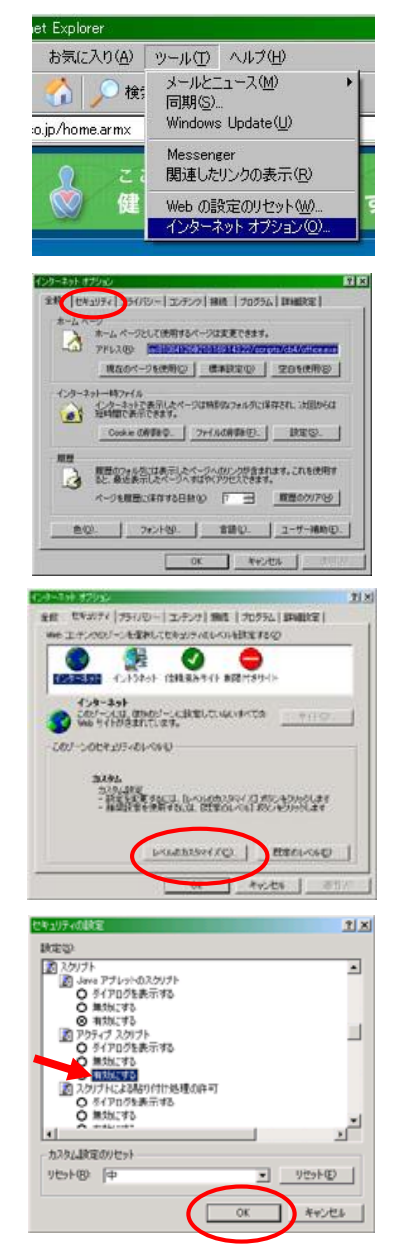

■対処法2

会社や学校のネットワークでプロキシサーバーを使用している場合は次の手順で設定を変更してください。

注)事務所や会社のネットワーク内で実行する場合は、必ず事前にネットワーク/システム管理者にご相談ください。

 Internet Explorerのメニューバーから「 ツール(T)」→「インターネットオプショ ン(O)」を選択します。

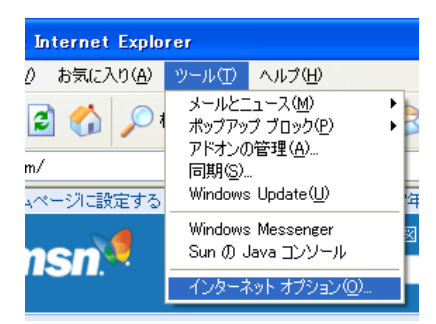

2. 「インターネットオプション」画面の「接 続」タブをクリックします。

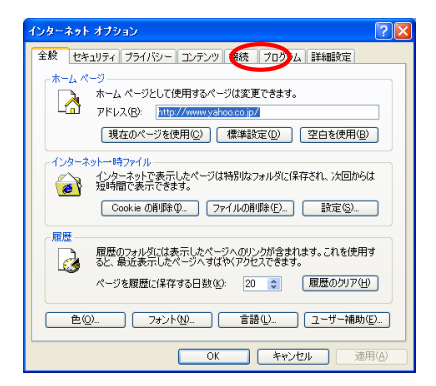

3.「LANの設定(L)」をクリックします。

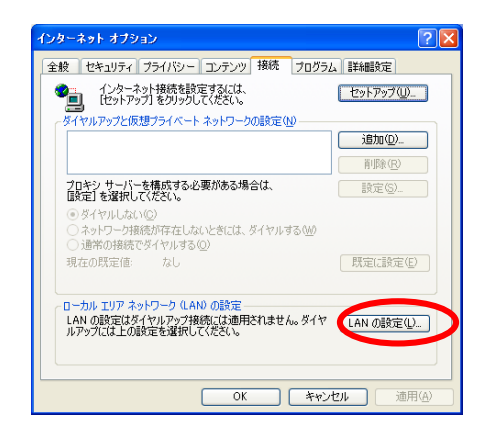

4. 「詳細設定(C)」をクリックします。

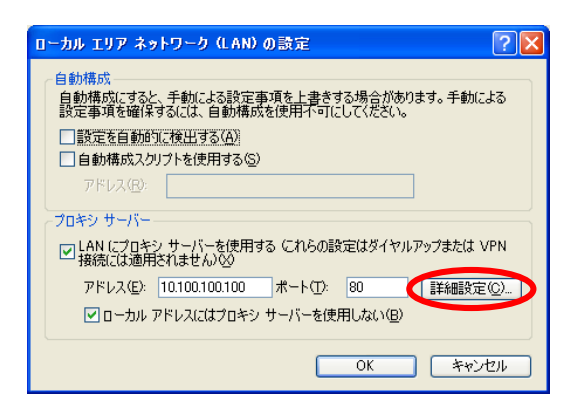

 「次で始まるアドレスにはプロキシを 使用しない(N):」欄 「jarea.informationstar.jp」と入力し、「 OK」ボタンをクリックします。

| プロキシの                       | 設定                                   |                |   | ? 🔀 |  |  |  |  |  |
|-----------------------------|--------------------------------------|----------------|---|-----|--|--|--|--|--|
| ーサーバー・                      |                                      |                |   |     |  |  |  |  |  |
| E.                          | 種類                                   | 使用するプロキシのアドレス  |   | ポート |  |  |  |  |  |
| ¢.∎                         | HTTP( <u>H</u> ):                    | 10.100.100.100 | : | 80  |  |  |  |  |  |
|                             | Secure( <u>S</u> ):                  | 10.100.100.100 | : | 80  |  |  |  |  |  |
|                             | FTP( <u>F</u> ):                     | 10.100.100.100 | : | 80  |  |  |  |  |  |
|                             | Gopher( <u>G</u> ):                  | 10.100.100.100 | : | 80  |  |  |  |  |  |
|                             | Socks( <u>C</u> ):                   |                | : |     |  |  |  |  |  |
|                             | ▼ すべてのプロトコルに同じプロキシ サーバーを使用する(U)      |                |   |     |  |  |  |  |  |
| 一例外一                        |                                      |                |   |     |  |  |  |  |  |
|                             | □□□□□□□□□□□□□□□□□□□□□□□□□□□□□□□□□□□□ |                |   |     |  |  |  |  |  |
| jarea.informationstar.jp    |                                      |                |   |     |  |  |  |  |  |
| セミコロン () を使用してエントリを分けてください。 |                                      |                |   |     |  |  |  |  |  |
| OK ++>セル                    |                                      |                |   |     |  |  |  |  |  |

6.「OK」ボタンを押して、すべての画面を 閉じます。

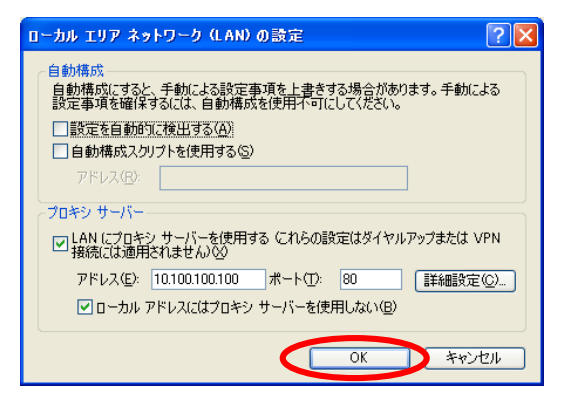